# Ready to start a video visit? Follow these steps.

**Step 1:** Complete activation and pair the device prior to starting a video visit. Go to NovantHealth.org/TytoSetup to learn more. *Tip:* To connect you will need a secure Wi-Fi (2.4 GHz only) or personal hotspot connection.

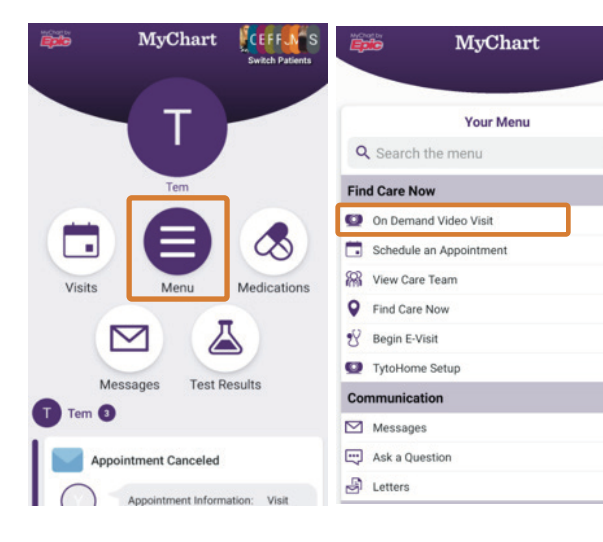

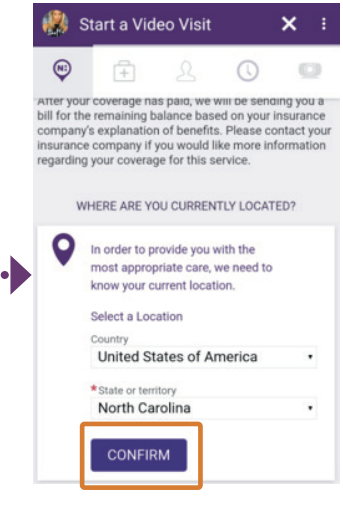

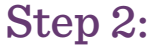

Open your MyChart mobile app and tap the Menu icon and then tap **On Demand Video Visit**.

| Тір                            |
|--------------------------------|
| TytoCare video visits are only |
| available on smartphones and   |
| tablets with the MyChart app.  |
|                                |

Step 3:

Close

Enter location details and select **Confirm**.

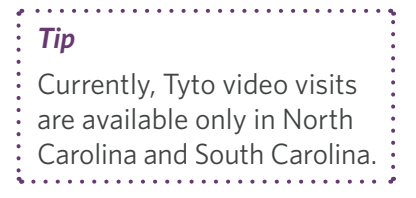

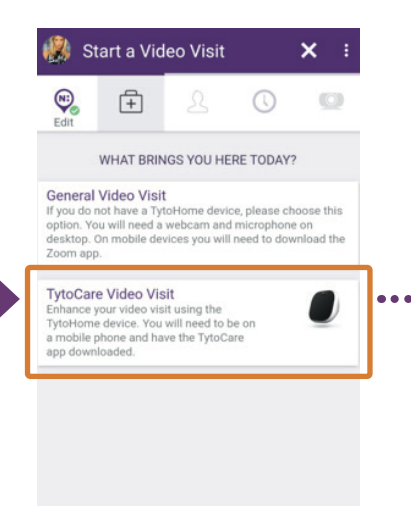

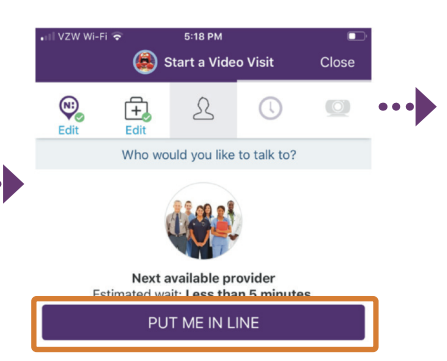

Step 4: Tap TytoCare

Video Visit

### Step 5: Tap Put Me in Line.

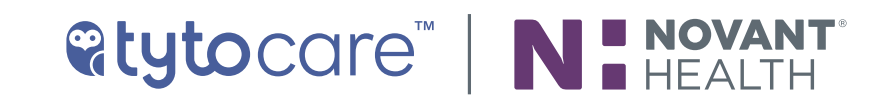

### Ready to start a video visit? Follow these steps. | Continued

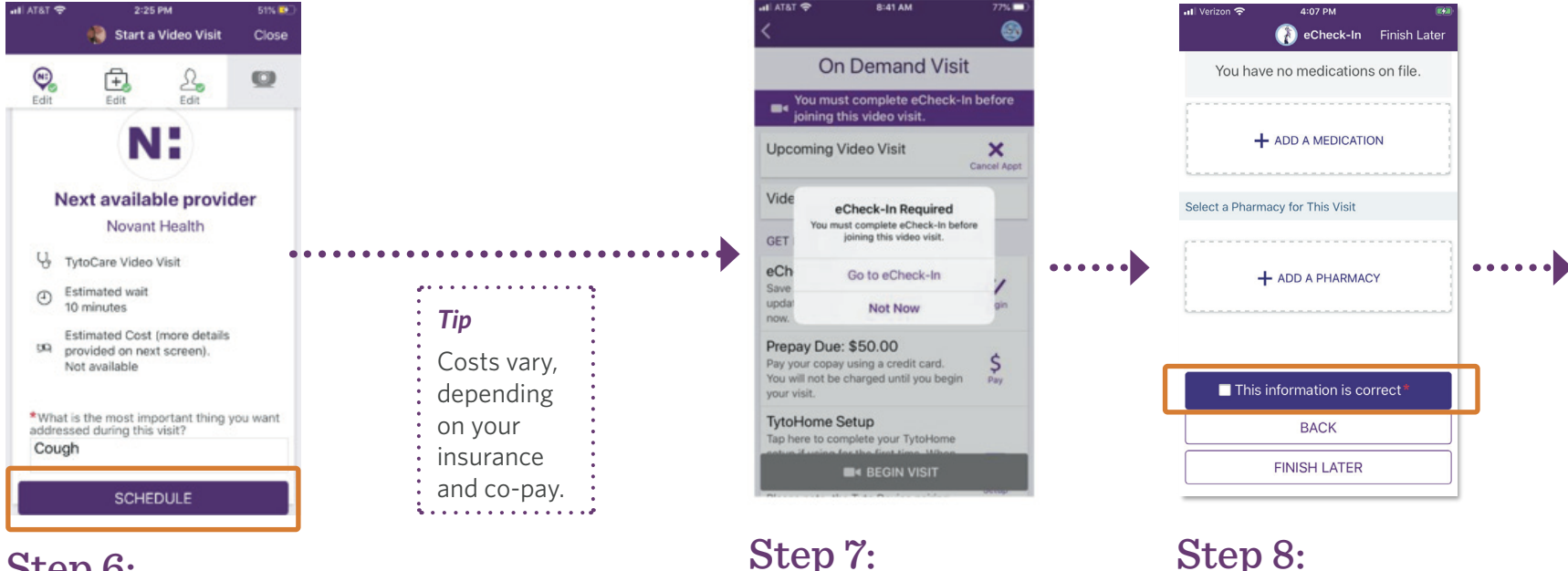

Tip

Tap Go to eCheck-In.

If you hit **Not Now** you

your video visit.

will be unable to complete

### Step 6:

Briefly describe in a few words your reason for the visit. Then tap Schedule.

### Step 8:

Review and complete each page of eCheck-in.

### Tip

Remember to add your preferred pharmacy for the visit.

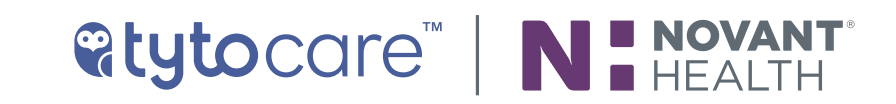

### Ready to start a video visit? Follow these steps. | Continued

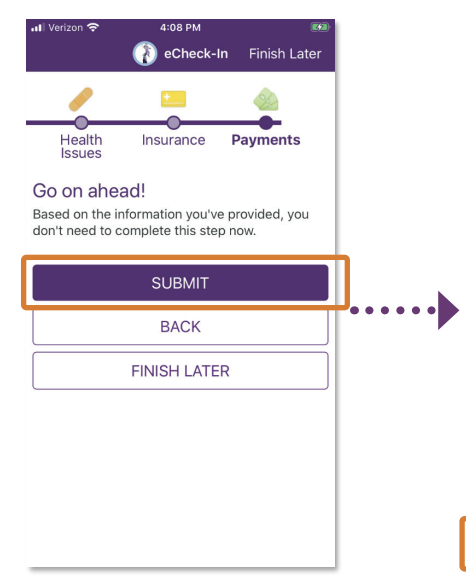

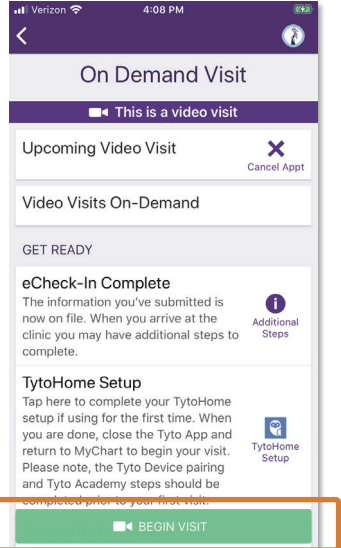

#### *Tip* Hear chimes? This also means your provider is ready for you.

MYCHART now Your provider is ready to begin your video visit. Please click the "Start the Video Visit" button from the appointment details page.

### Step 9:

Once eCheck-in is complete, tap **Submit.** Wait! You're not done yet.

If you hit "finish later" at the top

right then you will not be able to complete your video visit.

### Step 10:

Tap **Begin Visit** and the TytoCare app will launch. You are now waiting for your provider to start the visit.

### Step 11:

Turn on notifications and volume for your MyChart app. Notifications need to be turned on for both MyChart App and Tyto app. You will be notified when your provider is ready to see you.

## If you need assistance at any point, please contact

My Chart customer service: Phone: +1 (844) 2Novant (844-266-8268) for proxy access issues, MyChart login issues (e.g. username and password), MyChart app errors/messages.

#### or

TytoCare customer service: Phone: +1 (866) 971- TYTO (8986) option 2 Email: support@tytocare.com for Tyto device login and pairing issues, Tyto error messages.

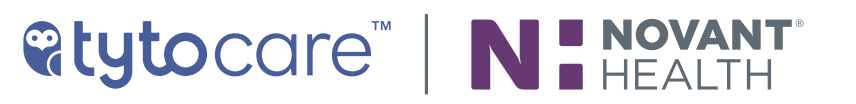

Tip